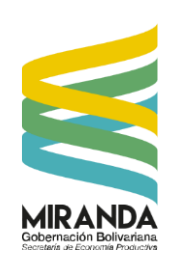

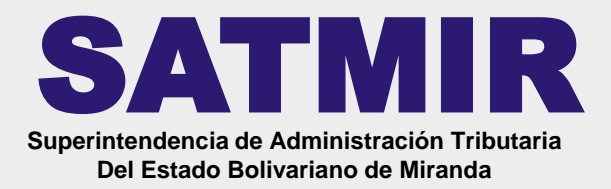

PASO 1

### Ingresando al portal: <u>www.satmir.gob.ve</u> <u>www.miranda.gob.ve</u>

Al ingresar al portal aparecerá esta pantalla de bienvenida, seguidamente dar clic en el botón ACCEDER

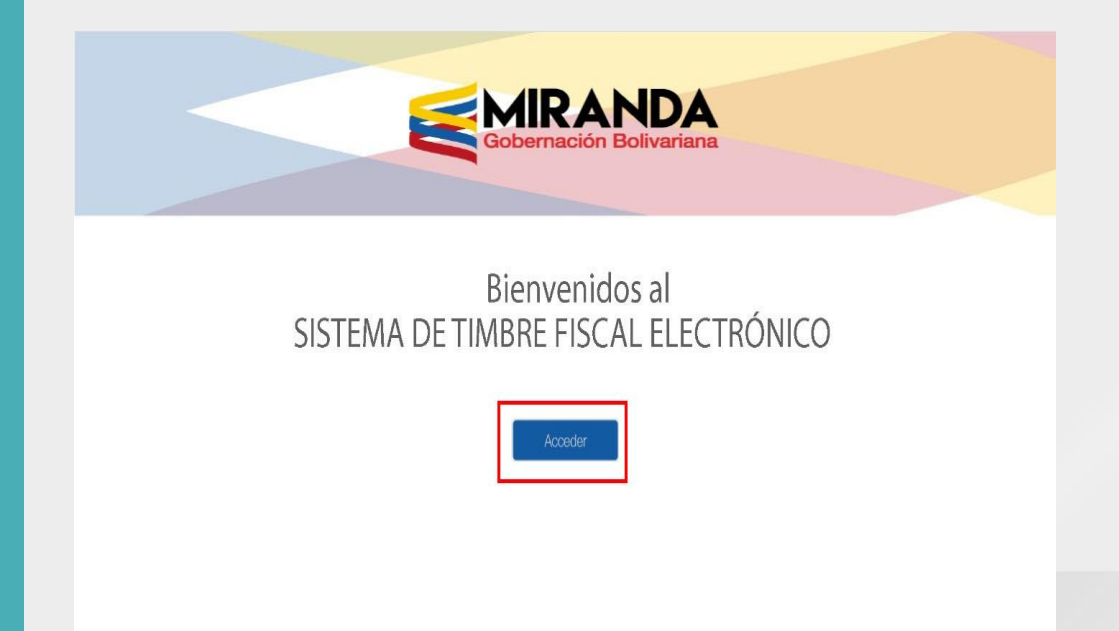

### PASO 2

Al acceder al sistema, inmediatamente introducir número de Cédula o Rif. Antes del número debe colocar V, E, J o G según sea el caso.

| MIRANDA                | TIMBRE FISCAL ELECTRÓNICO  |
|------------------------|----------------------------|
| Gobernación Bolivanana |                            |
|                        | INGRESE SUS DATOS          |
| CÉDULA/RIF             |                            |
| Introduzca su Cédula   | vRif                       |
| NOMBRE/RAZÓN SO        | CIAL                       |
| Introduzca su Nomb     | re y Apellido/Razón Social |
|                        | INGRESAR                   |
|                        |                            |
|                        |                            |

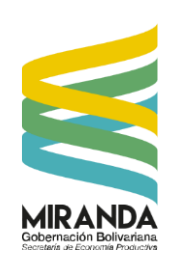

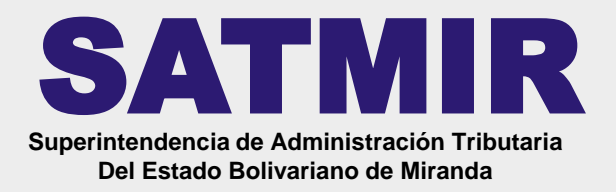

PASO 3

Seleccione el ENTE u ÓRGANO ante quien presentará el timbre y luego el TRÁMITE que realizará. Tipo de Pago: MULTI-PAGO BANESCO

**PASO 3.1** 

Luego presione el botón ACEPTAR.

| a                  | TIMBRE FISCAL EI                | LECTRÓNICO | Gobernación Bolivar | Aana               | TIMBRE F          | ISCAL ELECTI |
|--------------------|---------------------------------|------------|---------------------|--------------------|-------------------|--------------|
|                    | SELECCIONE LOS DATOS DE TRÁMITE |            |                     | DATOS DE LA COMPRA |                   |              |
| ÉDULA/RIF:         | V12345678                       |            |                     | UT                 | CANTIDAD UT       | MONTO        |
| ABRE/RAZÓN SOCIAL: | Usuario de Sistema              |            |                     | 6,64               | 0                 | 0            |
| TE                 |                                 |            |                     | FOLIOS ADC.        |                   | MONTO        |
| Seleccione Uno     |                                 | v          |                     | 0                  |                   |              |
|                    |                                 |            |                     | PAPEL SELLADO      |                   | MONTO        |
|                    |                                 |            |                     | 2                  |                   | TOTAL        |
| ÁMITE:             |                                 |            |                     |                    |                   | 0            |
| eleccione Uno      |                                 | *          |                     |                    |                   |              |
| CANTIDAD DE UT     | CANTIDAD/METROS                 |            |                     |                    | FORMA DE PAGO     |              |
| 0                  | 0                               |            |                     | Tipo Pago          |                   |              |
| CANTIDAD DE FOLIOS |                                 |            |                     | MULTIPAGO BANESCO  |                   | ~            |
| 1                  |                                 |            |                     | ACEPTAR REGRESAR   |                   |              |
|                    |                                 |            |                     | -                  | CUENTAS RECAUDADO | PAS          |

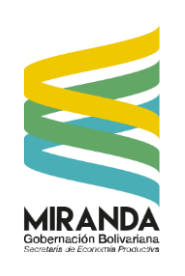

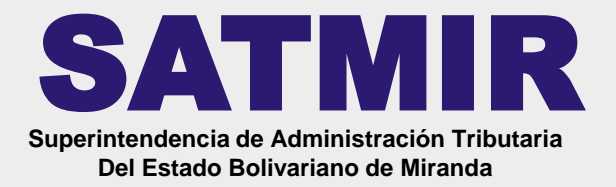

#### PASO 4

Una vez completada la información del pago del Timbre Fiscal Electrónico, presione nuevamente en ACEPTAR PASO 5

Dar clic en el botón IMPRIMIR para generar e imprimir el TIMBRE FISCAL ELECTRÓNICO solicitado

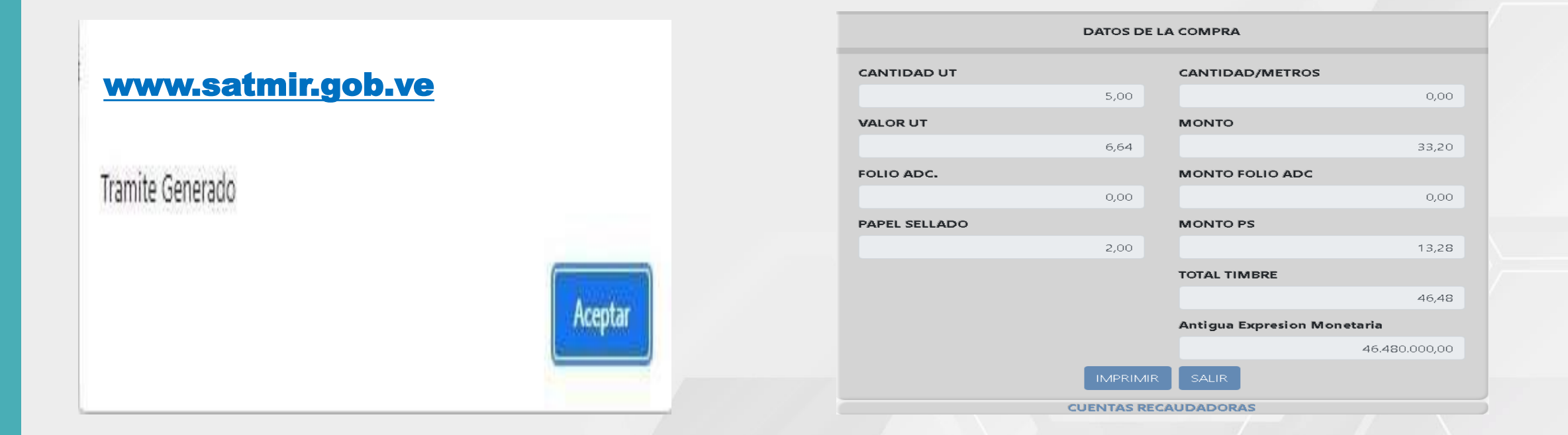

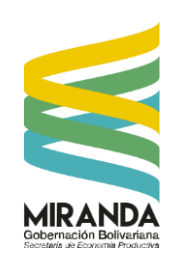

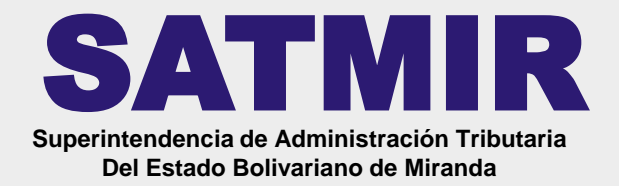

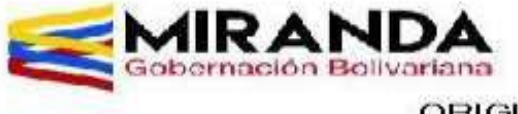

TIMBRE FISCAL ELECTRONICO

VALIDO HASTA

06/04/2022

ORIGINAL\_

NOMBRE/ RAZON SOCIAL: XXXXX XXXXXX

FECHA DE EMISION 01/04/2022 CEDULA/RIF: XXXXXXXXXX

ENTE: XXXXXXXXX XXXXXX XXXXXXX XXXXXXX

TRAMITE: XXXXXXXXXX XXXXXX XXXXX

PAPEL SELLADO UT: 2

TRAMITE UT: 2,50

MONTO TOTAL BS: 27.83

FOLIO ADC CANT:\_2\_

LIDADOD

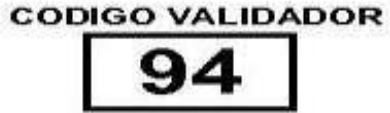

2204010342-94

**MULTIPAGO BANESCO** 

PARA ABONAR A LA CUENTA DE LA GOBERNACION DEL ESTADO BOLIVARIANO DE MIRANDA PASO 6

Una vez impreso el timbre debe

ingresar a **BANESCO – MULTIPAGO**,

para la cancelación del mismo